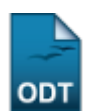

## Alterar Status de Matrículas

| Sistema            | SIGAA                                          |
|--------------------|------------------------------------------------|
| Módulo             | Stricto Sensu                                  |
| Usuários           | Coordenadores da Pró-Reitoria de Pós-Graduação |
| Perfil             | PPG                                            |
| Última Atualização | 11/10/2016 13:46                               |

1/4

Esta funcionalidade tem como finalidade alterar o status de componentes curriculares de discentes de Pós-Graduação. Essa operação é utilizada por Coordenadores do Programa de Pós-Graduação.

Para alterar o status de matrículas, entre no SIGAA  $\rightarrow$  Módulos  $\rightarrow$  Stricto Sensu  $\rightarrow$  Alunos  $\rightarrow$  Matrícula  $\rightarrow$  Alterar Status de Matrículas.

O sistema exibirá a tela solicitando que o usuário Informe os Critérios de Busca.

|                     | INFORME OS CRITÉRIOS DE BUSCA |
|---------------------|-------------------------------|
| 🗹 Matrícula:        | 201000000                     |
| CPF:                |                               |
| 📃 Nome do Discente: |                               |
| Curso:              |                               |
|                     | Buscar Cancelar               |

Nesta tela, optando por *Cancelar*, uma caixa de diálogo será exibida solicitando a confirmação da operação. Esta operação é válida em todas as telas em que apareça.

A busca por um discente pode ser realizada através de um ou mais dos seguintes parâmetros: *Matrícula, CPF, Nome do Discente e Curso.* 

Exemplificaremos com a Matrícula 2010000000.

Clique em **Buscar** para dar continuidade.

O sistema exibirá uma tela informando o resultado da busca com o número de discentes encontrados entre parênteses.

| Last<br>update:<br>2016/10/<br>13:46 | 11 suporte:manuais:sig | jaa:stricto_sensu:alunos:matricula:alterar_st | tatus_de_matriculas https://docs.info.ufrn.br/doku.php?id=suporte:manuais:sigaa:stricto_sensu:alu | nos:matricula:alterar_status_de_matriculas |
|--------------------------------------|------------------------|-----------------------------------------------|---------------------------------------------------------------------------------------------------|--------------------------------------------|
|                                      |                        |                                               |                                                                                                   |                                            |
|                                      |                        | Matrícula:                                    |                                                                                                   |                                            |
|                                      |                        | CPF:                                          |                                                                                                   |                                            |
|                                      |                        | 🔲 Nome do Discente:                           |                                                                                                   |                                            |
|                                      |                        | Curso:                                        |                                                                                                   |                                            |
|                                      |                        |                                               | Buscar Cancelar                                                                                   |                                            |
|                                      |                        |                                               | Visualizar Detalhes 🛛 🚳: Selecionar Discente                                                      |                                            |
|                                      |                        |                                               | SELECIONE ABAIXO O DISCENTE (1)                                                                   |                                            |
|                                      | Matrícula              | Aluno                                         |                                                                                                   | Status                                     |
| PO                                   | IS-GRADUAÇAO           | EM QUIMICA - NATAL - MES                      | STRADO ACADEMICO                                                                                  |                                            |
|                                      | 2010000000             | NOME DO DISCENTE                              |                                                                                                   | CONCLUÍDO 🚱                                |

1 discente(s) encontrado(s)

Através do ícone 💷, o usuário poderá visualizar os detalhes do discente.

A página, então, ficará com a seguinte configuração:

|                               |                                                 |                     | INFORME OS CRITÉRIOS DE BUSCA                |          |        |   |
|-------------------------------|-------------------------------------------------|---------------------|----------------------------------------------|----------|--------|---|
|                               |                                                 | 📃 Matrícula:        |                                              |          |        |   |
|                               |                                                 | CPF:                |                                              |          |        |   |
|                               |                                                 | 🗹 Nome do Discente: | NOME DO DISCENTE                             |          |        |   |
|                               |                                                 | Curso:              |                                              |          |        |   |
|                               |                                                 |                     | Buscar Cancelar                              |          |        |   |
|                               |                                                 |                     |                                              |          |        |   |
|                               |                                                 |                     | Visualizar Detalhes 🛛 😡: Selecionar Discente |          |        |   |
|                               |                                                 |                     | SELECIONE ABAIXO O DISCENTE (1)              |          |        |   |
|                               | Matrícula                                       | Aluno               |                                              |          | Status |   |
| AL                            | LUNO ESPECIAL                                   |                     |                                              |          |        |   |
|                               | 2010000000                                      | NOME DO DISCENTE    |                                              |          | ATIVO  | Ø |
| Ano/Mês de Ingresso: 2010/MAR |                                                 |                     |                                              |          |        |   |
|                               | Orien                                           |                     |                                              |          |        |   |
|                               | Área de Concentração: FÍSICO-QUÍMICA (MESTRADO) |                     |                                              |          |        |   |
| -                             | CPF: 000.000-00                                 |                     |                                              |          |        |   |
|                               | ( <i>login</i> ) Tel/Cel: 9999-9999 / 9999-9999 |                     |                                              |          |        |   |
| C                             | réditos exigido                                 | s:                  | Créditos integralizados                      | Pendente |        | 0 |
|                               |                                                 |                     |                                              |          |        |   |
|                               |                                                 |                     | 1 disconta(s) appontendo(s)                  |          |        |   |
|                               |                                                 |                     | r uiscence(s) encontradu(s)                  |          |        |   |

Clique novamente em 💻 e a tela retornará à situação original.

Para selecionar o discente, clique no ícone 🥯.

Será exibida a tela Selecione as Matrículas.

|      | Matrícula: 201000000                                        |                |
|------|-------------------------------------------------------------|----------------|
|      | Discente: NOME DO DISCENTE                                  |                |
|      | Programa: PÓS-GRADUAÇÃO EM QUÍMICA                          |                |
|      | Curso: MESTRADO EM QUÍMICA - MESTRADO                       |                |
|      | Status: ATIVO                                               |                |
|      | Tipo: REGULAR                                               |                |
|      |                                                             |                |
|      | SELECIONE AS MATRICULAS                                     | <b>T</b> 01.1  |
|      | Componente                                                  | Turma Status   |
| 2011 | .2 QUI2002 - SEMINARIOS EM QUIMICA I - 30h                  | 01 APROVADO    |
| 2011 | .2 QUI2046 - QUIMIOMETRIA - 60h                             | 01 TRANCADO    |
| 2012 | .1 PPG0004 - CURSO DE INICIAÇÃO À DOCÊNCIA - 45h            | APROVADO       |
| 2012 | .1 QUI2020 - TECNOLOGIA E PROPRIEDADES DE TENSOATIVOS - 60h | 01 APROVADO    |
| 2012 | .1 QUI2054 - EXAME DE PROFICIÊNCIA EM LÍNGUA INGLESA - 0h   | APROVADO       |
| 2012 | .1 QUI2060 - QUIMICA INORGANICA AVANCADA - 60h              | 01 APROVADO    |
| 2012 | .1 QUI2064 - METODOS INSTRUMENTAIS DE ANALISE - 60h         | 01 APROVADO    |
| 2012 | .2 QUI2024 - QUIMICA AMBIENTAL - 60h                        | 01 MATRICULADO |
|      | Alterar Matrículas << Voltar Cancelar                       |                |

O usuário deverá selecionar as disciplinas que deseja alterar o status, clicando na caixa ao lado esquerdo da disciplina. Em seguida, clique na opção **Alterar Matrículas**. Para retornar para a página anterior, clique em **Voltar**.

Exemplificamos com o Componente QUI2046 - QUIMIOMETRIA - 60h.

Prosseguindo com a operação, será exibida a seguinte tela:

| Matrícula: 201000000                                         |              |
|--------------------------------------------------------------|--------------|
| Discente: NOME DO DISCENTE                                   |              |
| Programa: PÓS-GRADUAÇÃO EM QUÍMICA                           |              |
| Curso: MESTRADO EM QUÍMICA - MESTRADO                        |              |
| Status: ATIVO                                                |              |
| Tipo: REGULAR                                                |              |
|                                                              |              |
| Confira os dados para efetuar a alteração do status da matrí | CULA         |
| Novo Status: Matriculado 💌 <table-cell></table-cell>         |              |
| Matrículas escolhidas                                        |              |
| Componente Curricular                                        | Status Atual |
| QUI2046 - QUIMIOMETRIA - 60h                                 | TRANCADO     |
|                                                              |              |

Confirmar Selecionar Outras Matrículas Cancelar

Na tela acima, o usuário poderá alterar o Status do discente através da opção *Novo Status*. Caso o usuário tenha selecionado mais de uma matrícula para a alteração de status, todas elas terão o status alterado para o novo escolhido. As opções de novos status são: *Matriculado; Cancelado; Excluído; Reprovado* e *Trancado*.

Caso deseje retornar para a página anterior e selecionar outra matrícula para alterar o status, clique em *Selecionar Outras Matrículas*.

Para prosseguir com a operação, o usuário poderá confirmar as alterações feitas clicando em **Confirmar**.

Como exemplo, utilizamos a alteração de Trancado para Matriculado.

Após confirmar a alteração, o sistema retornará automaticamente para a página inicial do *Módulo Stricto Sensu*, com a seguinte mensagem de confirmação no topo:

🤹 🔹 • Alteração do status das matrículas de NOME DO DISCENTE foram realizadas com sucesso!

## **Bom Trabalho!**

## **Manuais Relacionados**

• Matricular Discente

<< Voltar - Manuais do SIGAA

From: https://docs.info.ufrn.br/ -

Permanent link: https://docs.info.ufrn.br/doku.php?id=suporte:manuais:sigaa:stricto\_sensu:alunos:matricula:alterar\_status\_de\_matriculas

Last update: 2016/10/11 13:46

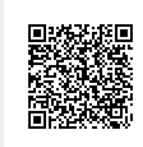